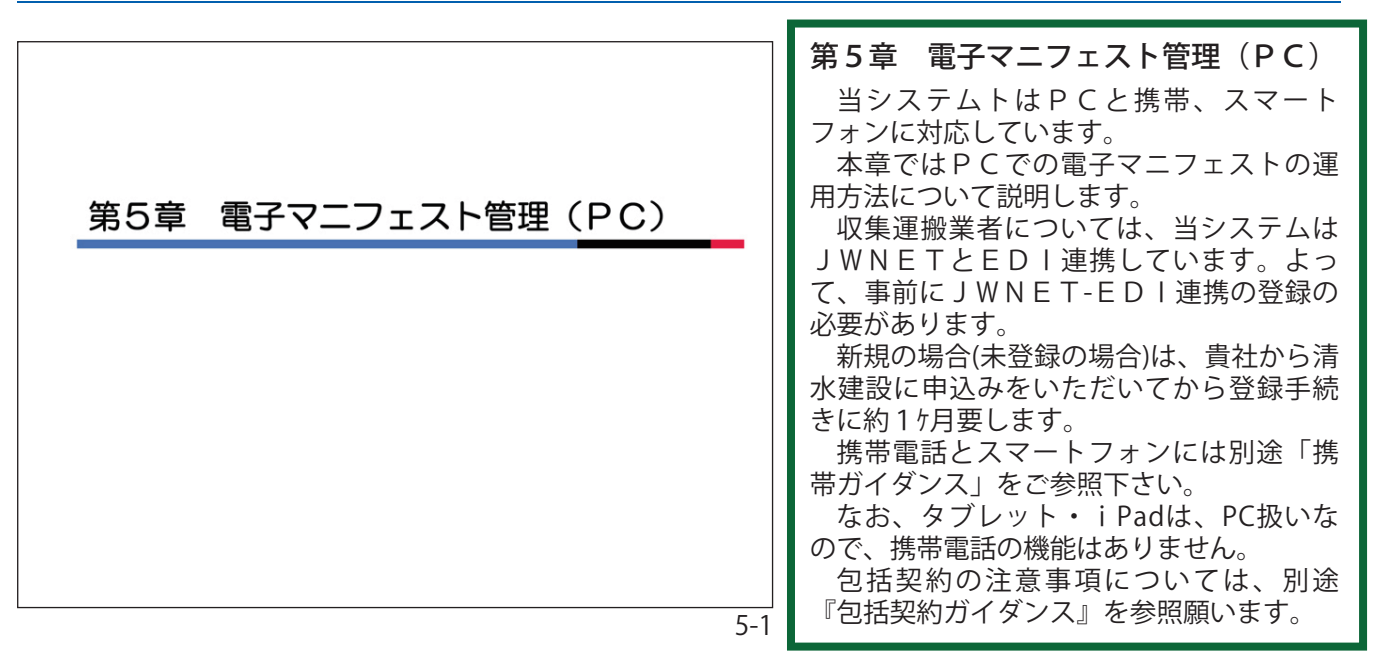

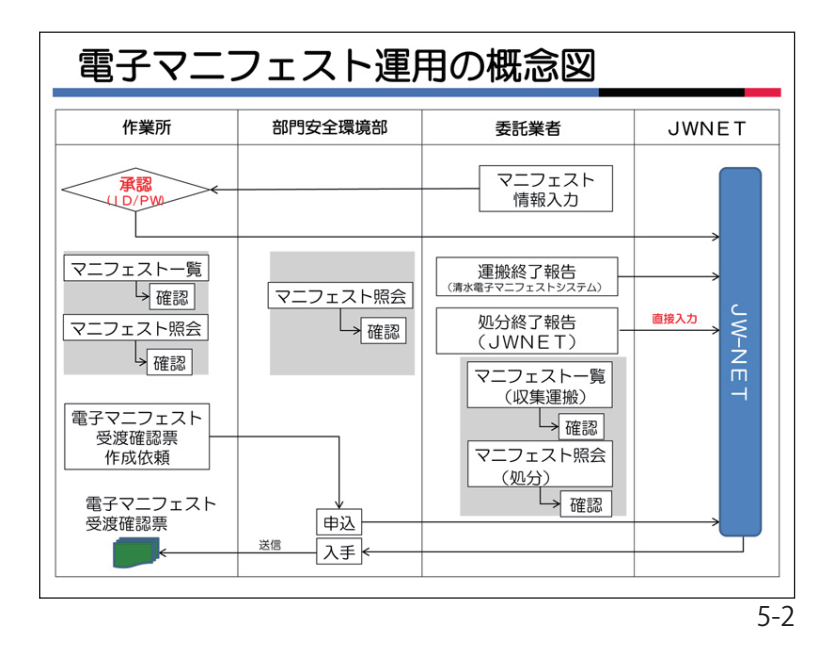

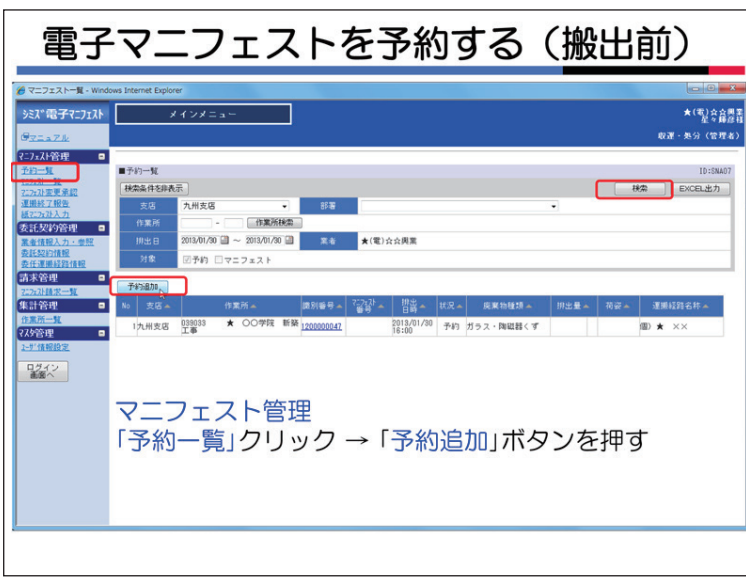

1. 電子マニフェスト運用のフロー

左図は電子マニフェストの標準的な運用 を示したものです。

貴社が当システムでマニフェスト情報を 入力すると、清水建設の作業所で内容を確 認して承認します。

そのデータが J W N E T に登録され電子 マニフェストが発行されたことになりま す。

貴社が収集運搬業者の場合は当システム で運搬終了報告を行ってください。

処分終了報告はJWNETの画面で直接 実施してください。

2. 電子マニフェエストの予約

ここでは、あらかじめ分かる項目を入力 しておく予約について説明します。

予約の段階で確定していない情報は、入 力しなくても結構です。

メニュー<マニフェスト管理>の、〈予約 一覧〉をクリックします。

検索条件を各種設定して「検索」ボタンを クリックします。

貴社が予約したマニフェストの一覧が表 示されます。(画面例では1件です)

新たに予約する場合は、「予約追加」をク リックします。予約マニフェスト情報の詳 細情報入力画面に移ります。

過去データの予約もできます。必要に応 じて使用してください。

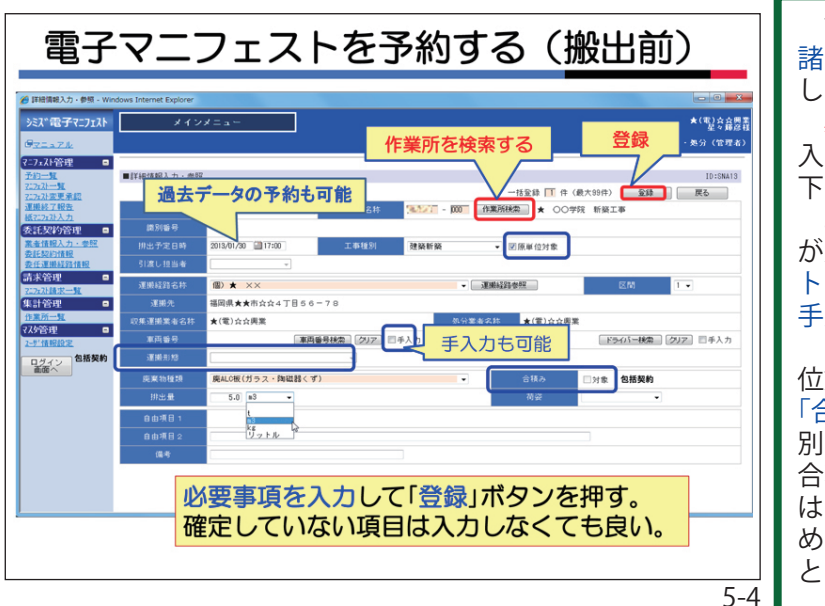

| 一括                                                                        | 予約                                           | (搬出前)                                                                                                    |
|---------------------------------------------------------------------------|----------------------------------------------|----------------------------------------------------------------------------------------------------|
| ● 詳細情報入力・参照 - Win<br>シミス <sup>®</sup> 電子マニフェスト                            | dows Internet Explorer<br>メイン                | レロー★<br>★1<br>しての一★<br>またのの<br>しての一本<br>しての一本<br>しての一本<br>しての一本<br>しての一本<br>しての一本<br>しての一本<br>しての一本<br>しての一本<br>しての一本<br>しての一本<br>しての一本<br>しての一本<br>していたの<br>しての一本<br>していたの<br>していたの<br>し<br>していたの<br>していたの<br>し<br>していたの<br>し<br>していたの<br>し<br>し<br>し<br>し<br>し<br>しい |
| ?=7x2F管理 □<br>予約二號<br>25x2→號<br>25x2→號<br>25x3支更承認<br>運業終2報告<br>第5703 ± 5 | ■詳細情報入力・参照<br>支店                             |                                                                                                    |
| ★記契約管理 ■<br>素金値報入力・参照<br>表形契約情報<br>表任運動経路情報<br>請求管理 ■                     |                                              | 2015/07/2011/2001 工事理的 建酸苷酸 - 回报单位对金                                                                                                    |
| 255/計算状一覧<br>集計管理 =<br>作業所一覧<br>7.25管理 =<br>25/情報後期                       | 運搬経路名称<br>運搬先<br>収集運搬業者名称<br>車両番号            | (図)★ ×× × ・ 第編322世紀 区位 1・<br>電視県★★市会な17日56~70<br>★(管)公会規業 名分素をお計 ★(管)公会規業<br>連問毎登録機 2022 日キ入力 ドライバー氏名 ドラムに構成 2022 日年入力                                                                                                    |
| ログイン                                                                      | 運搬形地<br>廃棄物種類<br>排出量                         |                                                                                                    |
|                                                                           | 自由項目 1<br>自由項目 2<br>備考                       | 0.14                                                                                                    |
|                                                                           | <ul> <li>必要</li> <li>ボ</li> <li>過</li> </ul> | 要事項を入力して一括登録したい件数を入力して「登録」<br>タンを押す<br>ち日の分も入力可能                                                                                                    |
|                                                                           |                                              | 5-5                                                                                                    |

| 予約一覧 - Windows Int                                                                                                    | ternet Explorer |                                                                                                    |          |            |      |                       |       |     |            |
|----------------------------------------------------------------------------------------------------|-----------------|----------------------------------------------------------------------------------------------------|----------|------------|------|-----------------------|-------|-----|------------|
| ミスで電子マニフェスト                                                                                                    | ×               | インメニュー                                                                                                    |          |            |      |                       |       |     | + 1        |
| ZIAZA                                                                                                    |                 |                                                                                                    |          |            |      |                       |       |     |            |
| -7x2+管理 😐                                                                                                    |                 |                                                                                                    |          |            |      |                       |       |     |            |
| - <u>10-51</u>                                                                                                    | ■予約一覧           |                                                                                                    |          |            |      |                       |       |     | ID:SN      |
| 7273支更承認                                                                                                    | 被索条件を非表         | R.                                                                                                    |          |            |      |                       |       |     | 検索 EXCEL出力 |
| 12:2x21入力                                                                                                    | 2.5             | -                                                                                                    | 88       | L          |      |                       | •     |     |            |
| :託契約管理 😑                                                                                                    | 111,46,771      | - 2013/03/26 (B)                                                                                                    |          | 1.17.8     |      |                       |       |     |            |
| 11111111111111111111111111111111111111                                                                                                    | 212             | 図予約 円フニフォスト                                                                                                    |          | 0 0 alim   |      |                       |       |     |            |
| i末管理 □                                                                                                    |                 |                                                                                                    |          |            |      |                       |       |     |            |
| CALIFICATION OF THE PARTY OF THE PARTY OF TH | 予修计量力0          |                                                                                                    | 識別       | 番号をク       | IJ   | ックする                  |       |     |            |
| は11名理 •<br>1第第一覧                                                                                                    | No 2.8 A        | 作業所一                                                                                                    |          | 2012/02/11 |      | 21-011-1-6-2 (#       | 即出量▲  | ₹£  | 運搬経路名样▲    |
| ひ管理 😐                                                                                                    | 1東京支店           | The second second second second second second second second second second second second second second second se                                                                                                    | 00000052 | 00:00      | 予約   | 分類)                   | 10.01 | 15  | ∰ J→J      |
| 一些情報設定                                                                                                    | 2東京支店           | and the second second                                                                                                    | 00000053 | 2013/03/11 | 予約   | インクリートから(未<br>分類)     | 10-0t | パラ  | 11D J→J    |
| ログイン<br>直面へ                                                                                                    | 3東京支店           |                                                                                                    | 00000054 | 00:00      | 予約   | 分類) コンクリートがら(未        | 10.01 | 15  | 10 J→J     |
|                                                                                                    | 4東京支店           | State of State of Sta | 00000055 | 2013/03/11 | 予約   | 110/1-1-10-5(未<br>分類) | 10.0t | 15  | 11D J→J    |
|                                                                                                    | 5東京支店           | and the second second s | 00000058 | 00:00      | 7-87 | 分類)                   | 10.01 | 119 | mD J→J     |
|                                                                                                    | 8東京支店           | The second second second second second second second second second second second second second second second se                                                                                                    | 00000057 | 00:00      | 7-83 | 分類)<br>うなりートがら(未      | 10.01 | 119 | 1110 J→J   |
|                                                                                                    | 7東京支店           |                                                                                                    | 00000058 | 00:00      | 子約   | 分類) から(本              | 10.01 | 112 | 100 J→J    |
|                                                                                                    | 8東京支店           | The second second second second second second second second second second second second second second second se                                                                                                    | 00000059 | 00:00      | 予約   | 分類) トから(未             | 10.0t | 1.5 | 12) J→J    |
|                                                                                                    | 9東京支店           | Law and the second second second second second second second second second second second second second second s                                                                                                    | 00000050 | 00:00      | 予約   | 分類                    | 10-01 | 112 | 1⊞D J→J    |

### 該当する作業所を検索し、設定します。 諸口子工事の場合は、口座枝番号まで入力 してください。 必要事項(橙色の部分)、その他の項目を 入力したら、「登録」ボタンをクリックして 下さい。 車両番号、ドライバー情報はリスト(貴社 が業者情報で登録)から選択可能です。リス トに無い場合は手入力に V チェックして、 手入力してください。 「工事種別」が新築建築の場合は、「原単 位対象」はVチェックがついています。 「合積み」は包括契約を対象としたもので個 別契約では関係ありません。予約の段階で 合積であるかわからない場合は、Vチェック は付けないでください。(間違い防止のた め)。同様に「運搬形態」も包括契約を対象 としたものです。

3. 一括予約

複数のマニフェスト予約を最大99件一 括予約登録することができます。 「一括登録」のボックスに件数を入れて

「一招豆録」のホックスに件数を入れて登録してください。

初期表示は「1」です。

4. 予約一覧からマニフェスト登録

貴社がマニフェスト予約をしたデータの 一覧は、検索条件を設定して「検索」ボタ ンをクリックすると左図のように表示され ます。

「識別番号」をクリックするとマニフェ スト詳細情報入力画面に移ります。

予約で入力していなかった項目 (例えば車

清水建設に対して、マニフェスト承認が

予約一覧からマニフェスト登録する② 両番号、ドライバー氏名等)を入力して「登 録」ボタンをクリックしてください。 シミズ電子マニフェスト メインメニュ \*(\*)++\* 依頼されます。 =7ェスト管理 ■詳細情報入力·泰昭 委託契約管理 🔹 岡県★★市☆☆4丁目56-1 k(電)会会興業 ■両番号検索 グリア □ 手入力 F5-01-株型 クリア 日手入力 ログイン RALC板(ガラス・鉤磁器 . 5.0 83 し と レットル 予約で入力していなかった項目を入力して「登録」ボタンを押す。 5-7

| 電子マ                                                                                                  | マニフエス                                                            | 、トを作                                    | 成す         | る。             | (搬           | 出後)                                               |
|----------------------------------------------------------------------------------------------------|------------------------------------------------------------------|-----------------------------------------|------------|----------------|--------------|---------------------------------------------------|
| <ul> <li>ジマニフェストー覧・い</li> <li>ジス*電子マニフェスト</li> <li>ジス*電子マニフェスト</li> </ul>                            | Vindows Internet Explorer<br>メインメニュー                             |                                         | Barth      | an or con      | 88 Lan       | - □ - X<br>○ 0 株式会社<br>○ ○ 0 株式会社<br>○ ○ ○ 0 株式会社 |
| ₹-7×3+管理       ************************************                                                  | ■マニフェスト一覧<br>検索集体を許え示<br>文店<br>作業所<br>加速日 2015/02/14 圖 ~ 2015/02 | - 878<br>Mika<br>74 💷 🗶 t               | 244        |                | ָ <b>୧</b> ୮ | ID:ENA07<br>秋策                                    |
| <u>表托契約情報</u><br>要 <u>任連連経設情報</u><br>請求管理<br><u>2252指表一覧</u><br>集計管理<br>「 <u>非業所一覧</u><br>(入分管理<br>■ | 対象     予約 ピマニフェスト       マニフェスト通知     3       10     文店本     作業所本 | 道携エラー 二連<br>満別等号本 <sup>7:72計</sup> 番号・4 | Rエラーのみ<br> | <b>炭繁物種換 ▲</b> | 排出量▲         | 9ga 重用或数名称。                                       |
| 2-55 信報設定<br>ログイン<br>美国へ                                                                             |                                                                  |                                         |            |                |              |                                                   |
|                                                                                                    |                                                                  |                                         |            |                |              |                                                   |
|                                                                                                    |                                                                  |                                         |            |                |              | 5                                                 |

#### 5. マニフェスト作成

電子マニフェスト情報を予約しないで、 登録する方法を説明します。 メニュー<マニフェスト一覧>で「検索」 ボタンをクリックし、「マニフェスト追加」ボタンをクリックします。①23

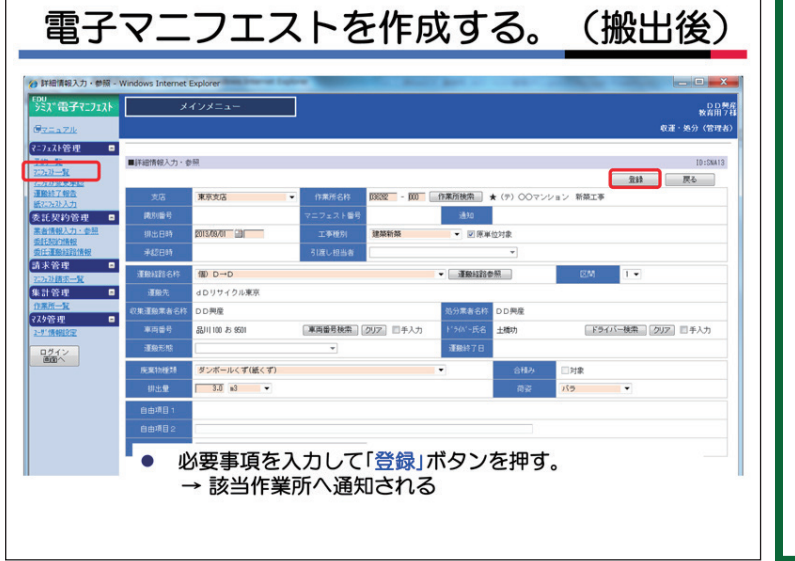

予約と同様に必要事項を入力して<登録> ボタンをクリックしてください。諸口子工 事の場合は、口座枝番号まで入力してくだ さい。

清水建設に対して、マニフェスト承認が 依頼されます。(依頼は清水建設の作業所担 当者にメール送信)

## 複数のマニフェストを最大99件連続し て登録することが出来ます。

発行枚数に3枚と入力して2枚まで登録 を完了して「戻る」ボタンをクリックする と、2枚の電子マニフェスト情報が登録さ れたことになります。

|              |                         | 清                                        | 水建訂          | 殳側画面        |                |                                                                                                    |
|--------------|-------------------------|------------------------------------------|--------------|-------------|----------------|----------------------------------------------------------------------------------------------------|
| 7ェスト承認一覧     | Windows Internet Explor | er er er er er er er er er er er er er e | Married Prov | 1000 E 2000 | NO AD NO IN AL |                                                                                                    |
| Kan/こす<br>・  | 作業所メニ<br>支店:九県支店 福岡健築   |                                          |              |             | 23.4kg/s       | 2 100.0X 0.0                                                                                                    |
| <u>Z#</u> .  | □座:033870 J V福) 積水      | アイランドロー3                                 |              |             | × 1 0.0c2/     | 2 0.00 100.0                                                                                                    |
|              | ■マニフェスト承認一覧             |                                          |              |             |                | ID:SN408                                                                                                    |
|              | 検索条件を非表示                |                                          |              |             |                | 枝南                                                                                                    |
|              | 秋悠 ◎未承日                 | 2 0 #42A                                 |              | 14/5 AU2    |                |                                                                                                    |
| 7 x スト 🗖     | 9700                    |                                          |              | BOM   272   |                |                                                                                                    |
| × =          | <b>承4338.05</b> 个       |                                          |              |             |                |                                                                                                    |
| 2            | No 0.000                | ■約1番号▲ 即出日時。                             | - 工手種別-      | ▶ 死果物性持▲    | 柳出量▲ 南豪•       | 110117854F A                                                                                                    |
| <u>现代成依赖</u> | 2 1 4-247               | 130000223 2013/04/09 11                  | -00 38369536 | 文定至於合成集初    | 4.0-2 71.00+   | (iii) (iiii) (iii) ( |
|              | 3 1 + #42               | 1300000315 2013/05/01 11                 | 100 08352135 | 安全型書合應棄物    | 4.0x3 コンテナ     | 個) 九州B→C01                                                                                                    |
|              | 4 🔳 ##42                | 1300000316 2013/05/01 11                 | :00 建蒸新蒸     | 安定型混合疾来物    | 4.0 #3 コンテナ    | @ 九州B→C01                                                                                                    |
|              | 5 🖂 未承認                 | 1300000317 2013/05/01 11                 | :00 建和新新菜    | 安定型混合廃棄物    | 4.0x3 コンテナ     | 個)九州B→C01                                                                                                    |
|              | 6 📰 未承認                 | 1300000318 2013/05/01 11                 | :00 建築新築     | 安定型混合廃棄物    | 4.0m3 コンテナ     | 個) 九州B→C01                                                                                                    |
|              | 7 🗐 未承認                 | 1300000319 2013/05/01 11                 | :00 建苯新苯     | 安定型混合廃棄物    | 4.0 s3 コンテナ    | 個) 九州B→C01                                                                                                    |
|              |                         |                                          |              |             |                |                                                                                                    |
|              |                         |                                          |              |             |                |                                                                                                    |

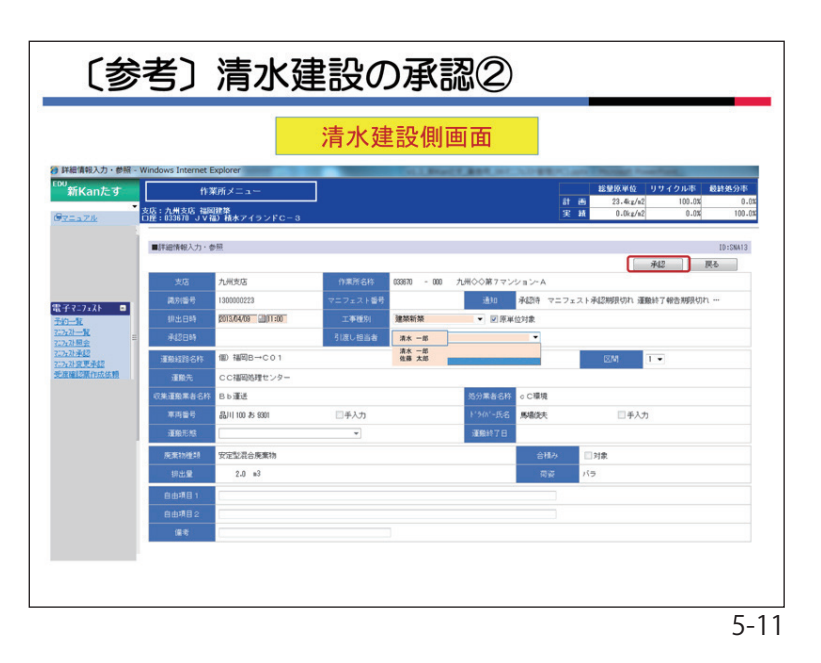

| 運搬                                                                                                    | 終了報告                                                                                                    | ちをシ                                                       | ノステ                                                                   | ムで行                                            | <u>う</u> ①                                    |                                                   |                   |
|----------------------------------------------------------------------------------------------------|----------------------------------------------------------------------------------------------------|-----------------------------------------------------------|-----------------------------------------------------------------------|------------------------------------------------|-----------------------------------------------|---------------------------------------------------|-------------------|
|                                                                                                    | ws Internet Explorer                                                                                                    |                                                           |                                                                       |                                                |                                               |                                                   | ж                 |
| シミズ電子マニフェスト<br><i>@<sub>マニーュアル</sub></i>                                                                                                    | メインメニュー                                                                                                    |                                                           |                                                                       |                                                |                                               | ★(電)☆<br>星々]<br>収運・処分(管:                          | 合用<br>用<br>理<br>名 |
| ₹-7±3計管理 予約一覧 2:532=52 2:532=52 2:532=52 2:532=52 1:252=22 1:252=22 | ■ 運搬終 7 報告一覧                                                                                                    | ◎報告演                                                      | 御出日                                                                   | 2013/01/30                                     | 連携エラー                                         | 2<br>(<br>10:5N<br>秋奈<br>(<br>連携エラーのみ             | A12               |
|                                                                                                    |                                                                                                    | 重振終了日<br>林                                                | <ul> <li>※報告前に<br/>業一括報告</li> <li>スンスオン目的出し</li> </ul>                | 必ず確認を行ってください。<br>時は東周番号とドライバー名の入<br>連接 あたかりにかり | 3<br>カが必要です。<br>10 m A - ト <sup>*</sup> ラ(ハ*- | X 3100 8                                          | 2                 |
| 請求管理 □<br><u>25%計算求一覧</u><br>生計算理 □                                                                                                    | 1000 支店 039033 ★                                                                                                    | 00学院 未報告 21                                               | 200000047<br>1200000047<br>16:00                                      | <u>終了日本</u> がラス・陶磁器くず                          | 4.5 m3 星野岛                                    | 1 福岡県★★市☆☆4丁 -<br>目56-78                          | εÂ                |
| 作業所一覧<br>マスケ管理 □                                                                                                    | 2 □九州支店 039033 ★<br>3 □九州支店 039033 ★                                                                                               | 〇〇学院         未報告 7           〇〇学院         未報告 7           | 200000047 2013/01/30<br>16:00<br>1200000048 2013/01/30                | ガラス・陶磁器くず<br>廃礼C板(ガラス・陶<br>研用くず)               | 4.5 nS<br>5.0 n3 星野島                          | 2 ★ ☆☆処理センター 1<br>1 福岡県★★市☆☆4丁;                   | e<br>e            |
| 2-51情報設定                                                                                                    | 4 □九州支店 新餐工事 ★                                                                                                    | 00学院 未報告 2                                                | 200000048 2013/01/30                                                  | 廃礼(2板(ガラス・陶<br>紙器くず)                           | 5.0 m3                                        | 2 ★ ☆☆処理センター 1<br>. 福田県★★市☆☆4丁                    | e                 |
| 「画面へ」                                                                                                    | 6 □九州支店 新發工事<br>6 □九州支店 新發工事                                                                                                    | 〇〇学院 未報告 <u>1</u>                                         | 200000049 16:09<br>200000049 16:09<br>16:09                           | ガラス・陶磁器くず                                      | 4.0 m3                                        | <ul> <li>目56-78</li> <li>2 ★ ☆☆処理センター/</li> </ul> | a 20              |
|                                                                                                    | <ul> <li>アロカ州支留 (2003)である</li> <li>アロカ州 ① 「運捕</li> <li>ロロカ州 ② 状態を</li> <li>ロロカ州 ② 状態を</li> <li>ロロカ州 「未報</li> <li>③ 報告 5</li> </ul> | <sup>009期</sup><br>###<br>設終了報告<br>を「未報告<br>告」のマ<br>するマニフ | 120000000 <sup>2013/201/20</sup><br>5」をクリ<br>5」に設定<br>ニフェスト<br>クェストを注 | ックする。<br>しく検索>ボタン<br>が一覧で表示<br>選択し、「報告」        | 2.043 単78<br>マをクリッ・<br>する。<br>画面」ボタ           | 1<br>1<br>1<br>1<br>1<br>1<br>1<br>1<br>1<br>1    | 2 2 5 5 2 .       |

6. 清水建設のマニフェスト承認

貴社が登録したマニフェスト情報は清水 建設の作業所担当者が承認します。

**清水建設側の作業所メニュー**の<マニフェ スト承認>画面では、各作業所ごとに承認す べき電子マニフェストのリストが表示され ており、作業所では承認するマニフェスト にVチェックをつけ「承認画面へ」ボタンを クリックします。

清水建設担当者は作業所メニューのマニ フェスト情報の詳細画面で「引渡し担当 者」を選択して、「承認」ボタンをクリッ クします。

これで、正式にJWNETに対して電子 マニフェスト情報が登録されたことになり ます。

※清水建設の承認期限は「排出日」から3 日後までです。

承認期限までに清水建設が承認しない 場合、再度、承認依頼メールが発信され ます。

同時に貴社からも、該当する清水建設 作業所担当者に対して、催促の連絡等を 行ってください。

7. 運搬終了報告

運搬業者は当システムで「運搬終了報 告」をすることができます。

メニュー<運搬終了報告>画面で検索条件 の<状態>を「未報告」にして、報告したい 「排出日」を設定して「検索」ボタンをク リックしてください。①②

「排出日」の初期表示は当日です。

貴社が情報入力し、清水建設が承認して、運搬終了報告が未報告のマニフェストの一覧が表示されます(選択した排出日を対象として)。

運搬終了報告するマニフェストを選択し てVチェックをつけ、「報告画面へ」ボタン をクリックします。③

|                                                                                                    | ancenes explorer<br>メイン | /=a-             |               |                    |          |       |                        |
|----------------------------------------------------------------------------------------------------|-------------------------|------------------|---------------|--------------------|----------|-------|------------------------|
| G <sub>72137</sub><br>(二)x<br>八<br>合理<br>□<br>二<br>二<br>二<br>二<br>二<br>二<br>二<br>二<br>二<br>二<br>二<br>二<br>二 |                         |                  |               |                    |          |       | ★(電)☆会問書               |
| 2-7x7h管理 日<br>予約一覧 目記                                                                                       |                         |                  |               |                    |          | 107   | 星 年 輝彦村<br>星 ・ 処分(管理者) |
| <u>予約一覧</u> ■                                                                                               |                         |                  |               |                    |          |       |                        |
| X-ZAAL ML                                                                                                   | 洋緒情報入力・参照               |                  |               |                    |          | 0     | ID:SNA13               |
| 772.77支更承認<br>連接終了報告                                                                                        | 支店                      | 九州支店             | 作業所名称         | 0.556723-52254 * 0 | 〇学院 新装工事 |       | IK S                   |
| 467:3733人力<br>委託契約管理 □                                                                                      | <b>第316号</b>            | 1200000052       | マニフェスト番号      | 71200000052        | iāto     | 登録演   |                        |
| 業金債報入力, 密照<br>赤に約20時期                                                                                       |                         | 2013/01/30 16:30 | 工事種別          | 建築新築 团原单位对象        |          |       |                        |
| 委任運搬经路情報                                                                                                    | 承認日時                    | 2013/01/30 16:30 | 引渡し担当者        | 金田 哲二              |          |       |                        |
| 請求管理 □<br>7.72.748求一覧                                                                                       | 運搬経路名称                  | lla)★ ××         |               | <b>2014</b>        | 23 # 52  | EM    | 1                      |
| 集計管理 😐                                                                                                    | 運搬先                     | 福岡県★★市☆☆4丁目56    | 5 - 7 8       |                    |          |       |                        |
| 1265-126                                                                                                    | 双集運搬業者名称                | ★(電)☆☆現業         |               | 処分業者名称             | ★(電)☆☆典  | R     |                        |
| 2-5"情報設定                                                                                                    | 車用番号                    | 福岡 100 お 9911 ③道 | 勝号検索] [クリア] 日 | 手入力 ドライバー氏名        | 星山光      | □手入力  |                        |
| ログイン<br>画面へ                                                                                                 | 運搬形館                    |                  |               | (1) X M K 7 B      | 20130130 | 1     |                        |
|                                                                                                    | 成案物種類                   | 廃岩線吸音板(ガラス・陶磁    | 器くず)          |                    |          | □対象   |                        |
|                                                                                                    | 排出量                     | 2.5 m3           |               |                    | 荷姿       | その他   |                        |
|                                                                                                    | 自由項目 1                  |                  |               |                    |          |       |                        |
|                                                                                                    | 自由項目 2                  |                  |               |                    |          |       |                        |
|                                                                                                    | (64)<br>(64)            |                  |               |                    |          |       |                        |
|                                                                                                    | 「這                      | 副船終了日            | を登録           | 录し、「報              | 告」ボイ     | タンを押す | <b>f</b>               |
|                                                                                                    | ~~~                     |                  |               |                    |          |       |                        |

「運搬終了日」を選択(入力)して、「報告」 ボタンをクリックしてください。①②

JWNETに報告するか再度案内されま すので、確認の上、よければ「OK」ボタ ンをクリックしてください。これで正式に JWNETに運搬終了報告されたことにな ります。

「戻る」ボタンをクリックすると一覧画面 に戻ります。

「一括報告機能」を利用すると、一覧画面 に戻らずに続けて報告することができます。 一括報告でも「運搬終了日」は都度、選択(入 力)してください。

8. 処分終了報告

処分終了報告はJWNETの画面にて 行ってください。

方法は通常のJWNET処分終了報告と 同じです。

処分終了報告をJWNETで行う 4-1 マニフェスト情報を検索して報告(処分装了報告) メニューの・私分純了報告の シンマニフェスト情報を検索して報告 (0)をクリックします。 ATIN. 7 8192 検索条件を入力(2)します。 ※日付情報は必須項目です。 処分終了報告は ..... (③) をクリックします。 4 3 JWNETで行っ 処分終了報告するマニフェスト情報の「入力」アイコン(個)をクリックします。 てください。 注意 「全縁の状態」が修正や取消 の操作 ・ 「「「「」となっているマニ フェスト情報を処分終了報告し た場合、修正や取消は無効にな リョナ 【報告内容】 僕の必須項目 【報告区分】、【処分美7日】 と 「処分狙当者」に情報を入力 (肉) します。 IAAN STAT 「設定」(15)をクリックします。 他の項目は必要に応じて入力 します。 ₽¥2 Annual State JWNETのマニュアル 処分担当者は、一覧から選ぶ か、または処分担当者を直接 入力します。 処分業者4-9から 6..... × 1 5-14

#### マニフェスト照会機能 論集件を非表示 EXCEL出力 作業所後常 15/01/01 🗊 ~ 2015/02/18 🗐 業者検索 クリア ●全て ◎未完了 ◎完7 廃棄物種業務決索 クリア **探-然-漂-**然-緑 1.第テスの 愛!(4) 月あー丁日用約 19123022 120914047 305591/08 ◆ ◆ ◆ 東丁 2.第テスの 愛!(4) 月あー丁日用約 19123022 120914059 305591/08 ◆ ◆ ◆ 東丁 2.第テスの 愛!(4) 月あー丁日用約 19123022 1209141599 305591/08 ◆ ◆ ◆ ▼ 東丁 D.B.-TEIM • • • • • <del>元</del> 第7 リサイクル不可 - F(管理型混合 4東京支店 第1481 月島一丁目兩州 1401720027 12889747521 2015/01/06 ● ● ● ● デ元7 ガラくず コンクリートが から) 木くず 完7 R×R555 R1:4 RA-TERM 48120021 10001/051 2155/1/05 ● ● PT SR7555 R1:4 RA-TERM 48120021 10001/052 2155/1/05 ● ● ● PT SR7555 R1:4 RA-TERM 48120021 10001/052 2155/1/05 ● ● ● PT SR7555 R1:4 RA-TERM 48120021 10001/052 2015/07/06 ● ● PT SR7555 R1:4 RA-TERM 481220021 10001/052 2015/07/06 ● ● PT SR7555 R1:4 RA-TERM 481220021 10001/052 2015/07/06 ● ● PT SR7555 R1:4 RA-TERM 481220021 10001/052 2015/07/06 ● ● PT SR75755 R1:4 RA-TERM 481220021 10001/052 2015/07/06 ● ● PT SR75755 R1:4 RA-TERM 481220201 10001/052 2015/07/06 完7 完7 硬質充非塩ビ系 (廃プラスチッ? =7 1517 ◎期限が切れていると、薄い赤で表示され、「状態」に期限切れの表示がされる 文石 作業所名称 2017 - 100 - 100 - 19年1日1日 1994日 1977-12000005 1915(1911) 1945日1日 1977日 - 4月200日 1977-12000055 1920(1911) 1945日1日 1977日 - 4月20日 1977日 - 12000055 1920(1911) 1957日 1957日 1950日 1977日 - 12000555 1920(1911) 1957日 1977日 - 4月20日 1977日 - 111000555 1920(1911) 1957日 1977日 - 4月20日 1977日 - 111000555 1920(1911) 1957日 1977日 - 411000555 1920(1911) 1957日 1977日 - 411000555 1920(1911) 1957日 1977日 - 41100555 1957日 1977日 - 41100555 1957日 - 41100555 1957 1957 1957 マニフェスト承認期 切れ 運搬終了… 運動終了報告期限切れ 処分終了報告… マニフェストル 5-15

# 9. マニフェスト照会

メニュー<マニフェスト照会>では、マニ フェトの内容の抜粋と、各マニフェストの 状態がどの段階にあるのかリスト表示しま す。 各種の期限が切れている場合は、薄赤 バック表示で「状態」にその旨表示されま す。 照会画面は閲覧する機能だけです。入 力・登録・変更・削除はできません。

| 電子マニ                                                                                                    |                                       | フェストの蜜                                         | 変更・削除                           |                        |
|----------------------------------------------------------------------------------------------------|---------------------------------------|------------------------------------------------|---------------------------------|------------------------|
|                                                                                                    |                                       |                                                | ●変更・削除                          | 除 ◎承認                  |
|                                                                                                    |                                       | 作業所                                            | 収集運搬業者                          | 処分業者                   |
| 面面                                                                                                    |                                       | 新Kanたす                                         | シミズ電子マニフエストシステム                 | JW-NET                 |
| 承認前                                                                                                    |                                       | _                                              | •                               | —                      |
| 承認済<br>運搬終了報告済                                                                                                    |                                       | Ø                                              | •                               | _                      |
| 加公级了把生这                                                                                                    | Α                                     | Ø                                              | •                               | 0                      |
| 处力检了牧百府                                                                                                    | В                                     | •                                              | Ø                               | Ø                      |
|                                                                                                    | в                                     | :収集運搬業者が                                       | 変更・削除を行わない                      | 易合                     |
| <ul> <li>【収集運搬業者】</li> <li>「シミズ電子マニ<br/>削除・承認しな</li> <li>「同様に「JWNE</li> <li>修正・削除・承託</li> <li>【処分業者】</li> <li>・「JWNET」で修</li> </ul> | ニフコ<br>い。<br>王Jで認し <sup>3</sup><br>正・ | ニストシステム」で修正<br>で修正・削除・承認した<br>ない。<br>削除の承認を行う。 | ・削除・承認した場合は、「J<br>場合は、「シミズ電子マニフ | WNET」で修正・<br>エストシステム」で |
|                                                                                                    |                                       |                                                |                                 | 5-16                   |

10. 電子マニフェストの変更・削除

左表は電子マニフェストの変更・削除の 標準的な役割分担を示したものです。

原則として、マニフェスト情報入力をされる収集運搬業者が変更・削除の作業を行います。

< マニフェスト照会 > で変更・削除しようとするマニフェストの状態を確認し、作業を進めてください。

清水建設作業所と処分業者は収集運搬業 者が変更・削除した内容について承認(又は 否認)します。

処分業者は処分終了報告と同様、JWNE Tの画面で承認します。

|                                                                                                    | J 12/1AF  | ×       | インメニュー         |                |                         |                       |       |                       |            | ★(電)会          |
|----------------------------------------------------------------------------------------------------|-----------|---------|----------------|----------------|-------------------------|-----------------------|-------|-----------------------|------------|----------------|
|                                                                                                    |           |         |                |                |                         |                       |       |                       |            | ₩C2E・2557 (12) |
|                                                                                                    |           | マニフェスト  | - <u>%</u>     |                |                         |                       |       |                       |            | ID:SNJ         |
| グス目の<br>(日本)         ズロ<br>(日本)         グロ<br>(日本)         グロ<br>(日本)                                                                                                    | - #12 B   | 紀常条件を非表 | 示              |                |                         |                       |       |                       |            | 検索 EXCEL出力     |
| R2019781 0                                                                                                    | 28        |         | 九州支店           | •              | 86.88                   |                       |       |                       | •          |                |
| REXの - 10 - 10 - 10 - 10 - 10 - 10 - 10 - 1                                                                                                    | 管理 🛛      |         |                | 作業所挟業          |                         |                       |       |                       |            |                |
| The Table Table | 加・参照      |         | 2013/01/30     | ~ 2013/01/30 📃 | 業者                      | ★(電)☆☆與業              |       |                       |            |                |
| 1972                                                                                                    | 122 (A H2 | 3186    | □予約 図マ:        | ニフェスト          | 連携エラー                   | □連携エラーのみ              |       |                       |            |                |
| Str.         大スト         (アスドト・         ボドキート         ビスドキ         ビスドキ         ビス         ビス         ビス         ビス         ビス         ビス         ビス         ビス         ビス         ビス         ビス         ビス         ビス         ビス         ビス         ビス         ビス         ビス         ビス         ビス         ビス         ビス         ビス         ビス         ビス         ビス         ビス                                                                                                    |           | ニフェスト追加 |                |                |                         |                       |       |                       |            |                |
|                                                                                                    | No        |         |                | 氣所 🔺           |                         |                       |       |                       |            |                |
|                                                                                                    |           | 1九州支店   | 039033 ★       | 〇〇学院 新         | <sup>築</sup> 1200000047 | 71200000047 2013/01/3 | 〕 登録済 | ガラス・陶磁器くず             | 4.5 m3 その他 | ·□)★ ××        |
| メント         3カト用式G         000333         ★         O-OPER         新聞         20000004         7120000049         第1500         700         第1500         700         700         700         700         700         700         700         700         700         700         700         700         700         700         700         700         700         700         700         700         700         700         700         700         700         700         700         700         700         700         700         700         700         700         700         700         700         700         700         700         700         700         700         700         700         700         700         700         700                                                                                                    | 12        | 2九州支店   | 039033 ★       | 〇〇学院 新         | A 120000048             | 71200000048 2013/01/3 | 2 登録演 | 廃札C板(ガラス・陶磁<br>刮くず)   | 5.0m3 その他  |                |
| ▲へ<br>4九州支店 033033 ★ ○○学院 新装 1200000050 2013/01/30 全鉄溝 グラスウール 2.0m3 袋 面 ★ ××                                                                                                    |           | 3九州支店   | 039033 ★       | 00学院 断         | A 120000049             | 71200000049 2013/01/3 | 〕 登録済 | ガラス・陶磁器くず             | 4-0m3 /55  | nn ★ ××        |
|                                                                                                    |           | 4九州支店   | 039033 ★       | 〇〇学院 新         | A 120000050             | 71200000050 2013/01/3 | 2 登録演 | グラスウール                | 2.083 🙀    |                |
| 5九州支西 工事 ★ ○○学院 新築 120000052 1120000052 (2013/01/20) 型録演演 廃老師受賞 既(ガラ 2.5 μ3 その他 圏)★ ××                                                                                                    |           | 5九州支店   | 039033 🖈       | 00学院 新         | · 120000052             | 71200000052 2013/01/3 | ] 登録演 | 廃岩線吸音板(ガラ<br>ス・陶磁器くず) | 2.5m3 その他  |                |
| 6九州支店 0550333 ★ ○○学院 新来 1200000053 (71)00000053 2013/01/30 全身演 歴紀(2度(ガラス・陶磁 2.5m3 袋 個)★ ××                                                                                                    |           | 6九州支店   | 039033 ★<br>工事 | 00学院 新         | 120000055               | 7100000053 2013/01/3  | 全绿海   | 廃糺0板(ガラス・陶磁<br>甜くず)   | 2.5m3 ဆို  | 個) 🗙 ××        |
|                                                                                                    |           |         |                |                |                         | _                     |       |                       |            |                |

 11. 変更・削除方法 < マニフェスト一覧 > の画面で変更する マニフェストデータの「識別番号」をク リックします。 ※当システムとJWNETとはEDI データ連携しており、どちらかのシス テムで操作を行えば、一定時間経過後、 もう一方に自動的に反映されます。双 方で同時に処理をした場合、エラーが 発生する場合があります。 当システムでマニフェストを変更・削 除した場合はJWNETで変更・削除を 行わないでください。 又、JWNETで変更・削除を行った場 合は、当システムでマニフェストを変更・ 削除をしないでください。

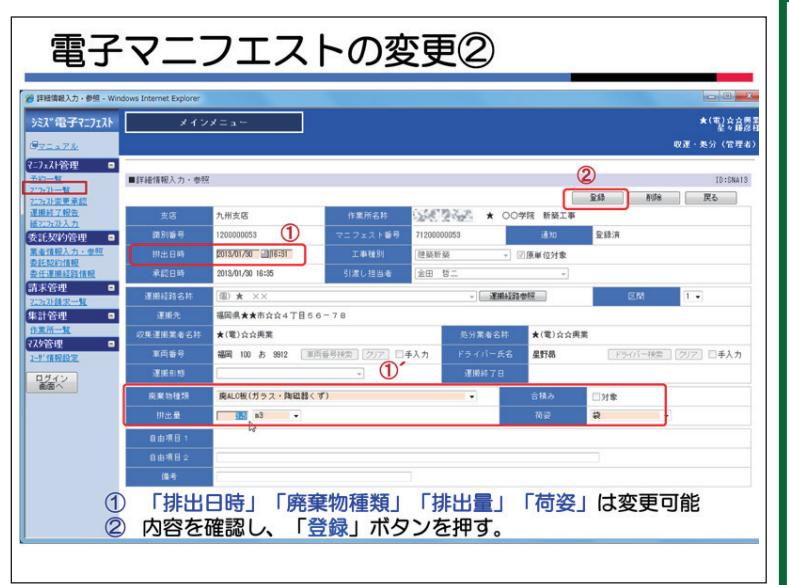

マニフェストの詳細情報の入力画面が表 示されます。

貴社が変更できるのは「排出日時」、「廃 棄物種類」、「排出量」、「荷姿」です。変更 するデータを入力(選択)し、<登録>ボ タンをクリックして下さい。車両番号、ド ライバー、引渡し担当者は、貴社が運搬終 了報告を取り消すと清水建設作業所で変更 が可能です。①

削除する場合は「削除」ボタンをクリッ クして下さい。②

清水建設作業所で変更・削除した場合は、 貴社が承認することになります。

その場合は、メニュー < マニフェスト変 更承認 > から該当マニフェストデータの変 更・削除の承認を行ってください。

※処分業者はJWNETで承認を行って 下さい。

5-18

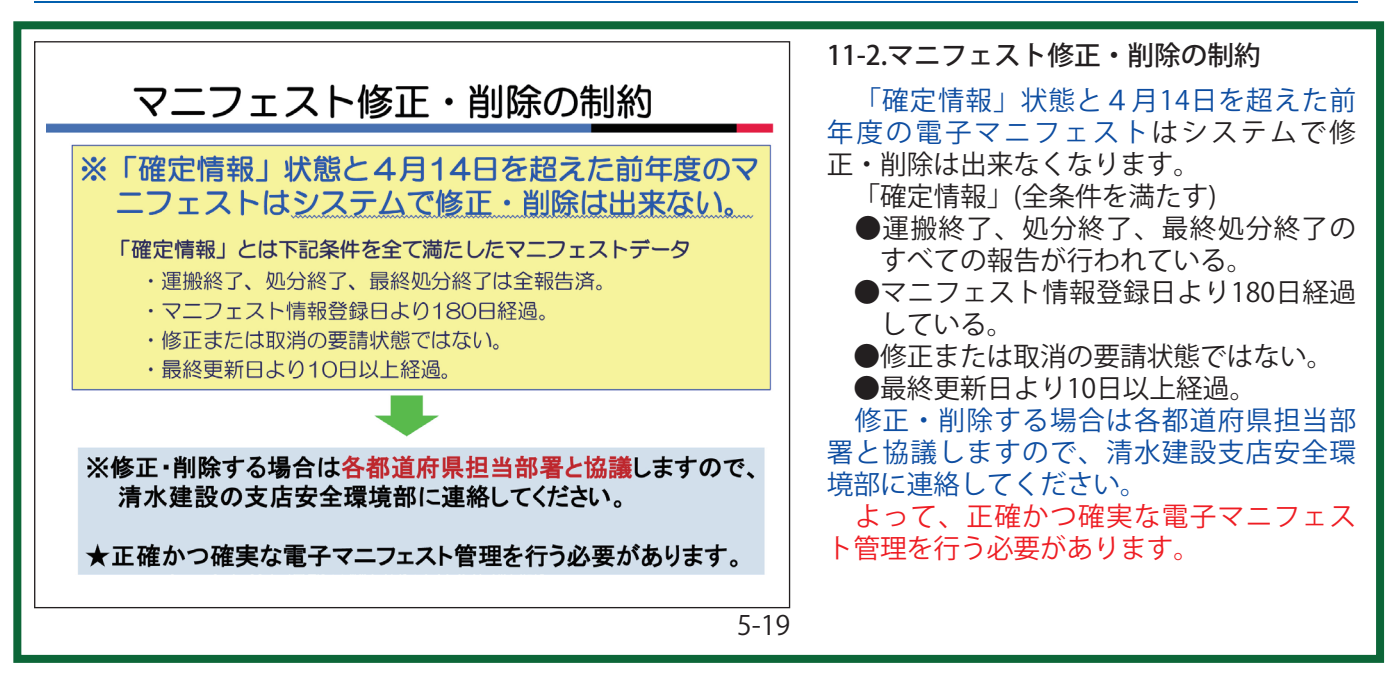

| マニフェストに関係するメール                                                                                                    |
|----------------------------------------------------------------------------------------------------|
| <ul> <li>マニフェスト承認依頼</li> <li>JWNET連携エラー</li> <li>運搬終了報告期限間近 2回(2週間前、1週間前)</li> <li>運搬終了報告期限切れ</li> <li>最終処分終了報告期限間近 2回(2週間前、1週間前)</li> <li>最終処分終了報告期限切れ</li> </ul> |
| 赤字は必須メールです。                                                                                                    |

12. お知らせメール 他

状況に応じて、清水建設ユーザー、処分 業者ユーザーに承認依頼メールが発信され ます。左は清水建設ユーザーに対するメー ルのリストです。

- ※処分終了報告まで完了したマニフェスト の変更・削除は、処分業者によるJWN E T 画面での承認が必要です。 処分業者 がJWNETで承認するまでは、「承認 依頼中」の状態になり清水建設作業所、 収集運搬業者とも何もできなくなりま す。
- ※承認は依頼してから10日間以内に行わ ないと元の状態に戻りますので、処分業 者とよく連携をとって行ってください。